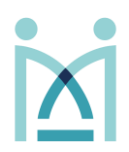

1. To access Senso navigate to **portal.senso.cloud** in your preferred browser and login by selecting **"Login with Microsoft"**. Proceed by entering your school/trust email and password.

| Senso Console X +                                                     |                                                                      |  |  |  |  |  |  |
|-----------------------------------------------------------------------|----------------------------------------------------------------------|--|--|--|--|--|--|
| senso.                                                                |                                                                      |  |  |  |  |  |  |
| Allow<br>Apps Resources Internet Keyboard Sound Screen Session App/We | Lock Power On Remote Control Log On File/Doc Send Session History    |  |  |  |  |  |  |
| 😂 Groups                                                              | 📜 List View 📮 Thumbnail View 🎓 Policies                              |  |  |  |  |  |  |
|                                                                       | $ \blacksquare \square \bigcirc \bigtriangledown \neg \blacksquare $ |  |  |  |  |  |  |
| My Groups                                                             | Show 35 V                                                            |  |  |  |  |  |  |
| C45                                                                   | Device                                                               |  |  |  |  |  |  |

2. Your dashboard will appear with similar options to the above. Available **groups** and **classrooms** will appear down the left-hand side of the page. Before actioning any process, <u>select a group and select the users</u> you wish to involve.

| 📥 Senso Console X 🕂                                                                                                    |             |           |                                      |        |  |  |  |  |  |  |
|----------------------------------------------------------------------------------------------------|-------------|-----------|--------------------------------------|--------|--|--|--|--|--|--|
| ← → C ■ ne-3senso.doud                                                                                                    |             |           |                                      |        |  |  |  |  |  |  |
| senso.                                                                                                    |             |           |                                      |        |  |  |  |  |  |  |
| Abrew Apps       Bisch Bisch Bisch Bisch Bisch Bisch Sorren       Sersein Appwe-       Control Line Chart       Control Line Chart       Sersein       Sersein       Sersein         Apps       Bisch Bisch Bisch Bisch Bisch Bisch Sorren       Sersein Appwe-       Control Line Chart       Sersein       Sersein |             |           |                                      |        |  |  |  |  |  |  |
| 😩 Groups 🔅 🗄 List View 🐙 Thumbnail View 🌮 Policies                                                                                                    |             |           |                                      |        |  |  |  |  |  |  |
| ± = Ø                                                                                                    |             |           |                                      |        |  |  |  |  |  |  |
| - Course                                                                                                    | r School 35 |           |                                      |        |  |  |  |  |  |  |
|                                                                                                    |             | Device II | User                                 | Status |  |  |  |  |  |  |
|                                                                                                    |             | C45-03    | 195RUSSELL (Sofia Russell)           | Online |  |  |  |  |  |  |
|                                                                                                    |             | C45-04    | 190WEAVER (Olivia Weaver)            | Online |  |  |  |  |  |  |
|                                                                                                    |             | C45-06    | 19RPATTISON (Rebecca Pattison)       | Online |  |  |  |  |  |  |
|                                                                                                    |             | C45-07    | 19RRAMSDEN (Robyn Ramsden)           | Online |  |  |  |  |  |  |
|                                                                                                    |             | C45-10    | LQUEALLYADAMS (Lorcan Queally-Adams) | Online |  |  |  |  |  |  |
|                                                                                                    |             | (45-11    | 19EKYTE (Esme Kyte)                  | Online |  |  |  |  |  |  |
|                                                                                                    |             | C45-14    | NO USED                              | Online |  |  |  |  |  |  |
|                                                                                                    | ۳           | C45-15    | 19TFOGARTY (Tara Fogarty)            | Online |  |  |  |  |  |  |
|                                                                                                    |             | C45-16    | 19AWATTS (Alexa Watts)               | Online |  |  |  |  |  |  |

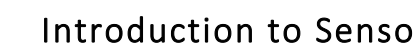

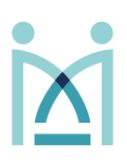

Actions available are as follows:

| senso.        |                  |                   |                   |                |                     |                |                  |           |                |               |        |                  |                  |                 |                    |
|---------------|------------------|-------------------|-------------------|----------------|---------------------|----------------|------------------|-----------|----------------|---------------|--------|------------------|------------------|-----------------|--------------------|
| Allow<br>Apps | Ban<br>Resources | Block<br>Internet | Block<br>Keyboard | Block<br>Sound | Broadcast<br>Screen | End<br>Session | Launch<br>App/We | Live Chat | Lock<br>Screen | U<br>Power On | Remote | Remote<br>Log On | Send<br>File/Doc | Send<br>Message | Session<br>History |

- Allow Apps:
- Ban Resources:
- Block Internet:
- Block Keyboard:
- Block Sound:
- Broadcast Screen:
- End Session:
- Launch App/Web:
- Live Chat:
- Lock Screen:
- Power On:
- Remote Control:
- Remote Log On:
- Send File/Document:
- Send Message:
- Session History:

Note: once an action has been selected a the panel on the left hand side will allow you to edit the parameters of the action as well as to ability to "Run" the action.